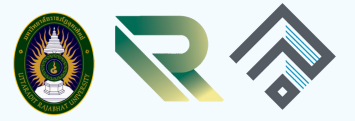

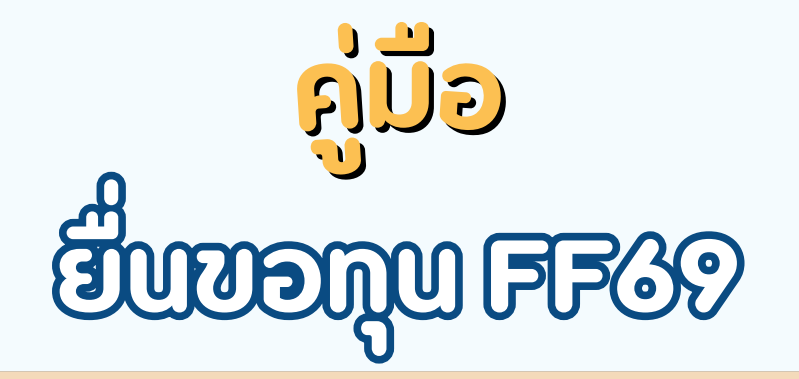

# ผ่านระบบ URU RESEARCH DIGITAL

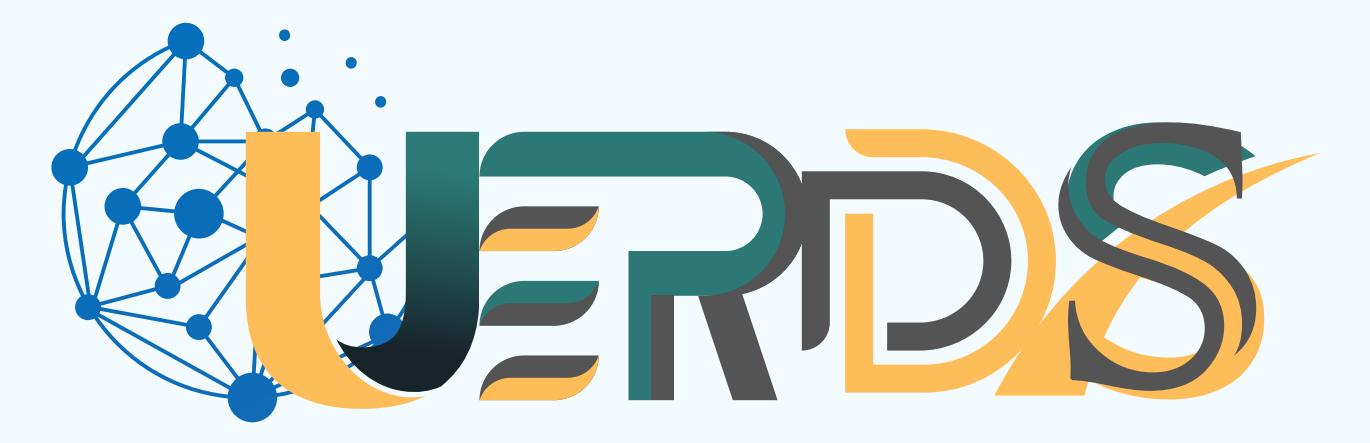

## URU Research Digital System

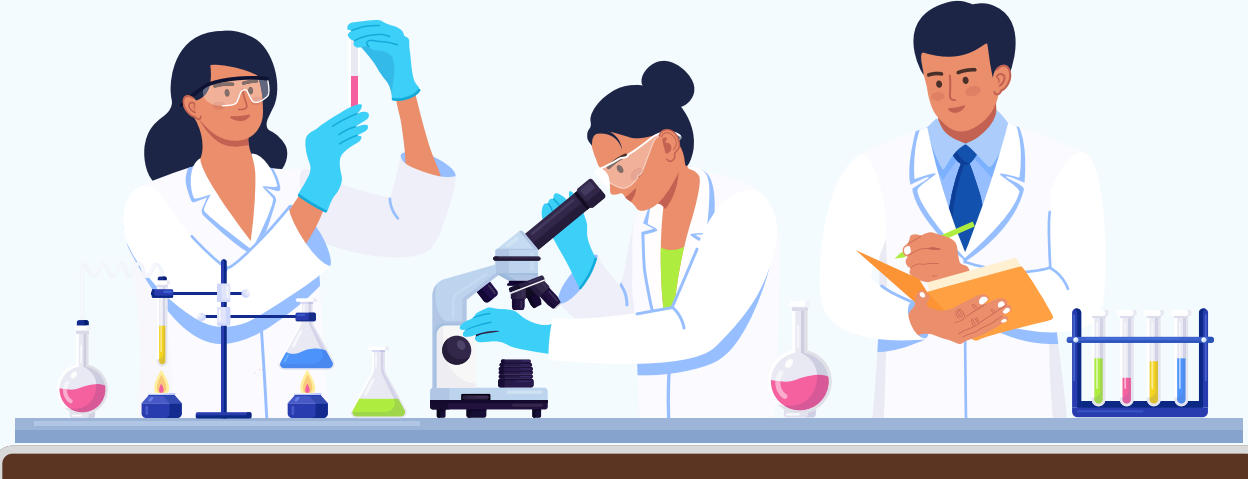

# สำหรับ นักวิจัย

้จัดทำโดย คงศิริ มั่นคง สถาบันวิจัยและพัฒนา

## สารบัญ

|                           | ИВ |
|---------------------------|----|
| สารบัญรูปภาพ              |    |
| 1.การเข้าใช้งานระบบ       | 1  |
| 2. การยื่นข้อเสนอโครงการ  | 2  |
| นำเข้าข้อมูลทั่วไป        | 3  |
| นำข้อมูลเอกสารแนบ         | 4  |
| นำข้อมูลส่งข้อเสนอโครงการ | 6  |
|                           |    |

#### หน้า

## สารบัญภาพ

|                                                  | หน้า |
|--------------------------------------------------|------|
| รูปที่ 1 หน้าเข้าสู่ระบบ                         | 1    |
| รูปที่ 2 หน้าลงชื่อเข้าใช้งาน                    | 1    |
| รูปที่ 3 หน้าข้อมูลงานวิจัยของมหาวิทยาลัย        | 2    |
| รูปที่ 4 หน้าข้อมูล การยื่นข้อเสนอโครงการ        | 2    |
| รูปที่ 5 หน้าข้อมูล นำเข้าข้อมูลทั่วไปของโครงการ | 3    |
| รูปที่ 6 หน้าข้อมูล เพิ่มเอกสารแนบ               | 4    |
| รูปที่ 7 หน้าข้อมูล ขั้นตอนการอัพโหลดไฟล์        | 4    |
| รูปที่ 8 หน้าข้อมูล ส่งข้อเสนอโครงการ            | 5    |
| รูปที่ 9 หน้าข้อมูล สถานะข้อเสนอโครงการ          | 6    |

### 1.การเข้าใช้งานระบบ

1.1 สามารถเข้าทดสอบใช้งานระบบบริหารจัดการงานวิจัยและนวัตกรรมของหน่วยงาน (URU Research Digital System: **URDS**) โดยเปิดเว็บบราวเซอร์ GoogleChrome/ Firefox/Microsoft Edge แล้วพิมพ์ https://info.uru.ac.th/research/

| 🕲 🗖 \varTheta URU Resi           | aards x +                                                            |                                                                                                    | -                                   |
|----------------------------------|----------------------------------------------------------------------|----------------------------------------------------------------------------------------------------|-------------------------------------|
| C Q Ó http                       | ps//infouru.ac.th/research/                                          |                                                                                                    | A <sup>1</sup> ☆ ① ☆ @ @            |
| RU Research<br>Igital University | Q ທ່ານການກຳຊົມຫຼືກກຳຊົມ                                              |                                                                                                    | ក្តី នៅរត្តរះបប                     |
| พน้าแรก<br>นักวิจัย              |                                                                      |                                                                                                    |                                     |
| งานวิจัย                         |                                                                      | and to Divite                                                                                                    | าทความวิจิย                         |
| שר כאורט                         |                                                                      | URU University 550                                                                                                    | 4                                   |
| ະນຳສູ່ຮະນະ                       |                                                                      | 22.00% (30 days)                                                                                                    | 0.22% (30 days)                     |
|                                  |                                                                      | testa<br>500<br>220% (D deyi                                                                                                    | erneferansy<br>3<br>2.23% (00 days) |
|                                  |                                                                      | Received and a second second sec |                                     |
|                                  | Copyright © 2024. Uttanetik Rejublist University. All rights reserve | 1.                                                                                                    | Digital University                  |

รูปที่ 1 หน้าเข้าสู่ระบบ

## 1.2 การลงชื่อเข้าใช้งานระบบ

1) ที่หน้าเข้าสู่ระบบ ให้ระบุชื่อบัญชีผู้ใช้งาน และรหัสผ่าน จากนั้น คลิกเข้าสู่ระบบ (บัญชีผู้ใช้งาน และ รหัสผ่าน บัญชีเดียวกับระบบ URU Expert System)

| <b>URU Research</b><br>Digital University |                                                                            |
|-------------------------------------------|----------------------------------------------------------------------------|
|                                           | ข้อล็อกอิน                                                                 |
|                                           | รงัลต่าน                                                                   |
|                                           | <ul> <li>บันท์กขอมูลการเข้าสู่ระบบ</li> <li>อีอกอิน ลึมรหัสผ่าน</li> </ul> |
|                                           |                                                                            |
|                                           | รปที่ 2 หน้าลงชื่อเข้าใช้งาน                                               |

#### 2) เมื่อเข้าสู่ระบบ จะแสดงข้อมมูลงานวิจัยของมหาวิทยาลัย

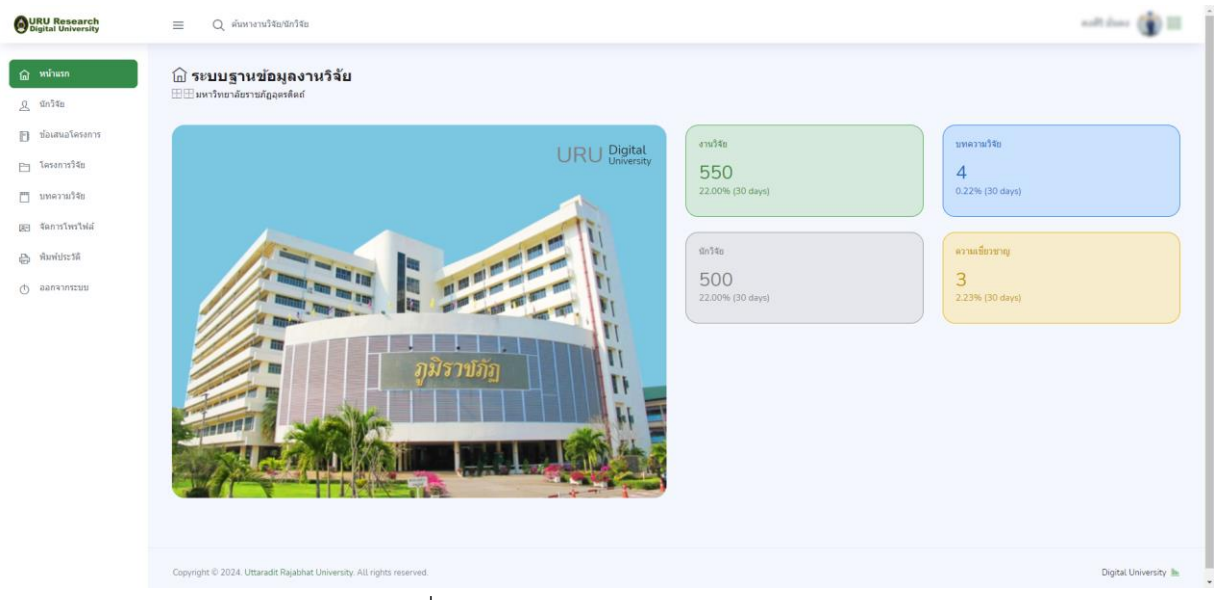

รูปที่ 3 หน้าข้อมูลงานวิจัยของมหาวิทยาลัย

## 2. การยื่นข้อเสนอโครงการ

1) กดเข้าไปที่ "ข้อเสนอโครงการ (1)" และเลือก "เพิ่มข้อเสนอโครงการ (2)"

| OURU Research<br>Digital University                                                                                                    | Q ต้นหางานวิจัย/นักวิจัย                                                |                                          | and daar 🌘 🗉           |
|----------------------------------------------------------------------------------------------------|-------------------------------------------------------------------------|------------------------------------------|------------------------|
| withan     anise     function     function     funct | ป้อเสนอโครงการรัฐม<br>ข่อเสนอโครงการก็เหนด<br>1<br>ข้อเสนอโครงการก็มนเอ | โดงภาพที่สำนานนั้น<br>0 1                | lasan rafikianjik<br>O |
| 🖨 พิมพ์ประวัติ                                                                                                    | # สถานะ ปีงบ ชื่อโครง                                                   | การวิจัย แหล่งทุน                        | เอกสาร ดำเนินการ       |
| 🔿 ออกจากระบบ                                                                                                    | 1 <b>อนุสต์</b> 2569 ทดสอบ                                              | หุนสยับสนุนงานพื้นฐาน (Fundamental Fund) | () 1 (Ouseriaya        |
|                                                                                                    | 2 ประเท็นช่อแสนอโครงการ                                                 |                                          |                        |
|                                                                                                    |                                                                         |                                          |                        |
|                                                                                                    |                                                                         |                                          |                        |
|                                                                                                    |                                                                         |                                          |                        |
|                                                                                                    |                                                                         |                                          |                        |
|                                                                                                    | Copyright © 2024. Uttaradit Rajabhat University. All rights reserved.   |                                          | Digital University 🌆   |

รูปที่ 4 หน้าข้อมูล การยื่นข้อเสนอโครงการ

2) น้ำเข้าข้อมูลทั่วไปของโครงการ ประกอบด้วย ปี พ.ศ. กด (1) สาขางานวิจัย กด (2) แหล่งทุนวิจัย กด
 (3) ชื่องานวิจัยภาษาไทย กด (4) ชื่องานวิจัยภาษาอังกฤษ กด (5) คำสำคัญ กด (6) วัตถุประสงค์ กด (7)

ความสำคัญและที่มาของปัญหา กด (8) ผู้ร่วมวิจัย กด (9) ผู้เชี่ยวชาญในพื้นที่ กด (10) งบประมาณที่เสนอขอ กด (11) ตรวจสอบข้อมูลให้ครบถ้านและกดบันทึกข้อมูล กด (12)

| #       | สถานะ                                    | ปังบ       | ชื่อโครงการวิจัย | แหล่งทุน                                 | เอกสาร ดำเนินการ                      |
|---------|------------------------------------------|------------|------------------|------------------------------------------|---------------------------------------|
| 1       | อนุมัติ<br>โครงการ                       | 2569       | ทดสอบ            | ทุนสมับสนุนงานพื้นฐาน (Fundamental Fund) | 🜘 1 🖉 📾 แสดงข้อมูล                    |
| อไ      | ้อเสนอโคระควรร้                          | ฉัน        |                  |                                          |                                       |
| -<br>30 | อองเมอ อุตรงการส<br>อุการข้อมอข้อเสนอโคร | าการวิจัย  |                  |                                          |                                       |
| บิง     | พ.ศ.*                                    |            |                  |                                          |                                       |
|         | ปังบประมาณ                               |            |                  |                                          | · · · · · · · · · · · · · · · · · · · |
| สา      | าขางานวิจัย*                             |            |                  | แหล่งทุนวิจัย*                           |                                       |
| 2       | สาขางานวิจัย                             |            |                  | <ul> <li>3 แหล่งทุนวิจัยวิจัย</li> </ul> |                                       |
| ชื่อ    | องานวิจัย(TH)*                           |            |                  |                                          |                                       |
| Ŀ       | ชื่องานวิจัย(TH)                         |            |                  |                                          |                                       |
| นี้ส    | องานวิจัย(ENG)*                          |            |                  |                                          |                                       |
| 5       | ชื่องานวิจัย(ENG)                        |            |                  |                                          |                                       |
| ศา      | เส่าคัญ*                                 |            |                  |                                          |                                       |
| 5       |                                          |            |                  |                                          |                                       |
| **      |                                          |            |                  |                                          |                                       |
| 10      | แก้กรรดงด.                               |            |                  |                                          |                                       |
| 7       | วัดถุประสงค                              |            |                  |                                          |                                       |
|         |                                          |            |                  |                                          |                                       |
|         |                                          |            |                  |                                          |                                       |
|         |                                          |            |                  |                                          |                                       |
| ดว      | วามสำคัญและที่มาของร่                    | ]ัญหา*     |                  |                                          |                                       |
|         | ความสำคัญและที่มาข                       | เองบีญหา   |                  |                                          |                                       |
| 3       |                                          |            |                  |                                          |                                       |
|         |                                          |            |                  |                                          |                                       |
|         |                                          |            |                  |                                          |                                       |
| A. 14   | ว่าเวิรัย (เอ็อกจากระบบ                  | \<br>\     |                  |                                          |                                       |
| n.<br>N |                                          | ,          |                  |                                          |                                       |
|         |                                          |            |                  |                                          |                                       |
| eji.    | ชี่ยวชาญในพื้นที่                        |            |                  |                                          |                                       |
| U       |                                          |            |                  |                                          |                                       |
| งบ      | ปประมาณ (ไม่เปิดเผยสา                    | าธารณะ)    |                  |                                          |                                       |
| 1       | งบประมาณ(ที่ทำโคร                        | งการวิจัย) |                  |                                          |                                       |
|         |                                          |            |                  |                                          |                                       |
|         | 💾 บันทึกข้อมูล                           | ំ) មកផេត   |                  |                                          |                                       |
| L       |                                          |            |                  |                                          |                                       |
|         |                                          |            |                  |                                          |                                       |

รูปที่ 5 หน้าข้อมูล นำเข้าข้อมูลทั่วไปของโครงการ

 การนำเข้าข้อมูลเอกสานแนบ เมื่อกดบันทึกข้อมูลเสร็จสิ้น ข้อมูลของโครงการจะปรากฏ (1) นักวิจัย ต้องแนบไฟล์เอกสารข้อเสนอโครงการวิจัยตามแบบฟอร์มของสถาบันวิจัยและพัฒนากำหนด กด (2)

| URU Research<br>Digital University                                                                                                    | ≡ Q ต้นหางานวิจัย/นักวิจัย                                        |                      |                            |                             | คงศีริมันคง 🍈 🚍           |
|----------------------------------------------------------------------------------------------------|-------------------------------------------------------------------|----------------------|----------------------------|-----------------------------|---------------------------|
| <ul> <li>พน่านรก</li> <li>รถารัชะ</li> <li>น้ำแสมอน์ธรรการ</li> <li>โกรงการรัชะ</li> <li>มาพลามวรัชะ</li> <li>มาพลามวรัชะ</li> <li>มาพลามวรัชะ</li> <li>มาพลามภรัชะ</li> <li>สะการโพรรไฟล์</li> </ul> | ช่อเสนอโครงการรัฐม<br>ม่อเสนอโครงการรัฐม<br>ข้อเสนอโครงการทั้งหมด |                      | โลงอการที่ส่งประเมิน<br>O  | โอรงการที่ได้รับอนุปมี<br>1 | โสรงการที่ไม่อนุมัติ<br>0 |
| 🖨 ທິນທຳປາະວັດີ                                                                                                    | # สถานะ ปิงบ                                                      | ชื่อโครงการวิจัย     | แหล่งทุน                   |                             | เอกสาร ดำเนินการ          |
| () ออกจากระบบ                                                                                                    | 1 <b>มนุมัติ</b> 2569                                             | ทดสอบ                | ทุนสนับสนุนงานพื้นฐาน (Fur | ndamental Fund)             | 8 1 (ปี แสดงปลมูล)        |
|                                                                                                    | 2 รางโครงการ 2569                                                 | eo#t 🖺 🗎             | ทุนสนับสนุนงานที่บฐาน (Fur | ndamental Fund)             | 2 - 0 Castalnus           |
|                                                                                                    | เ⊎่) เพิ่มข้อเสนอโครงการ                                          |                      |                            |                             |                           |
|                                                                                                    |                                                                   |                      |                            |                             |                           |
|                                                                                                    |                                                                   |                      |                            |                             |                           |
|                                                                                                    | Copyright © 2024. Uttaradit Rajabhat University. A                | All rights reserved. |                            |                             | Digital University 🌆      |

รูปที่ 6 หน้าข้อมูล เพิ่มเอกสารแนบ

ขั้นตอนการเพิ่มเอกสารแนบ กดเพิ่มไฟล์ กด (1) ตั้งชื่อไฟล์ "ข้อเสนอโครงการวิจัย" กด (2) เลือกไฟล์ เอกสารแนบ กด (3) และกดอัพโหลไฟล์ กด (4) เมื่องต้องการอัพไฟล์เพิ่มให้เริ่มขั้นต้อน ที่ 1-4 อีกครั้ง

| URU Research<br>Digital University                                                                            |   | ≡ Q ค้นหางานวิจัย/นักวิจัย                                                                                                    |            |                           |                              | คงศีวี มันคง 🍈 🚍        |
|----------------------------------------------------------------------------------------------------|---|----------------------------------------------------------------------------------------------------|------------|---------------------------|------------------------------|-------------------------|
| <ul> <li>พบ้านรก</li> <li>รถาริสะ</li> <li>ช้องสมอโครงการ</li> <li>โครงการใช้ะ</li> <li>บทตวนวิชัย</li> </ul> |   | D ข้อเสนอโครงการริจัย<br>ข่อเสนอโครงการทั้งหมด<br>2                                                                                                    |            | าตรอการที่ต่อประเมิน<br>O | โดรงการที่ได้รับอนุบัติ<br>1 | โลงภาพที่ไม่อนุมัต<br>O |
| 👳 จัดการโพรไฟล์                                                                                               |   | ข้อเสนอโครงการทั้งหมด                                                                                                    |            |                           |                              |                         |
| 📇 ທີມທີ່ປຣະວັດີ                                                                                               |   | เอกสารงานวิจัย : คงศิริ<br>สาคม                                                                                                    | สำนากสาร   |                           | รีฟม์มากสาย                  |                         |
| Q ออกจากระบบ                                                                                                  | 1 | ຢ່າຍເປັ<br>ເປັນເຈັນໃຈໄດ້<br>ຊຶ່ງ ພ້ວແກລັນ                                                                                                    | 28691612   |                           | sonalayya ta                 |                         |
|                                                                                                    |   | ส่วสัม                                                                                                    | ชื่อเอกสาร |                           | ไฟณ์อกสาร                    |                         |
|                                                                                                    |   | amb                                                                                                    |            |                           |                              |                         |
|                                                                                                    |   | ป้อเลกส:2                                                                                                    |            |                           |                              |                         |
|                                                                                                    |   | dauant<br>defartuid<br>1vid<br>3 Choose File No file chosen<br>(tviditrum pot, docr structurfu 20 MB)                                                                                                    |            |                           |                              |                         |
|                                                                                                    | 4 | dauana<br>dauana<br>thá<br>3<br>Choose File No file chosen<br>(thidhtsum por doc maraitufu 20 MB)<br>Switwastkiá<br>unuān                                                                                                    |            |                           |                              |                         |
|                                                                                                    | 4 | dauane<br>dauane<br>set field<br>twi<br>twi<br>twi<br>twi<br>twi<br>twi<br>twi<br>twi                                                                                                    |            |                           |                              |                         |
|                                                                                                    | 4 | Galansi     defanid       Site     Site       Usid     Choose File       No file     No file chosen       Ubiditum pol     doc strainfallifile 20 MB       Site     smith       Site     smith       Sopringht © 2024. Uttaredt Rejebhat University. All right | ,          |                           |                              | Digital University In:  |

รูปที่ 7 หน้าข้อมูล ขั้นตอนการอัพโหลดไฟล์

4) นำข้อมูลส่งข้อเสนอโครงการ นักวิจัยตรวจสอบความถูกต้องของข้อมูล ให้เลือกข้อเสนอโครงการ กด
 (1) และกดส่งข้อเสนอ กด (2) ยืนยันการส่งข้อเสนอ กด OK

| OURU Research<br>Digital University                                                                                                    | Q คัณหารามวิจัยชักวิจัย                                                                                                    | คงศีวี มั่นคง 🍈 🚍                                       |
|----------------------------------------------------------------------------------------------------|----------------------------------------------------------------------------------------------------|---------------------------------------------------------|
| <ul> <li>พบ้านรถ</li> <li></li></ul>                                                                                                    | ช่อแสนอโครงการวิจัย       ช่อแสนอโครงการวิจัย       2                                                                                                    | Teson militaquili<br>O                                  |
| <ul> <li>□ ນາສາານ148</li> <li>ເພື່ອເຄາະງິນແງ້ນໄດ້</li> <li>ເພື່ອ ທີ່ມາຄົປກະນິສ</li> <li>ເປັນຄົງ</li> <li>ເພື່ອດາຈາກທະນາຍ</li> </ul>                  | <b>ม้อเสมอโครงการทั้งเมล</b>                                                                                                    | LUNETS EVENTS<br>(B) (Outsolings)<br>(B) 2 (Constants)  |
| URU Research<br>Bagital University                                                                                                    | Copyright © 2024. Uttandsk Rejubhat University: All rights reserved.                                                                                                    | Digital University 🔈<br>noñi stuno 🔞 🚟                  |
| <ul> <li>พม่านรก</li> <li>พม่านรก</li> <li>พม่าสระ</li> <li>พ้อมสายจัดรงการ</li> <li>โลรงการใช</li> <li>เหลวามวิชะ</li> <li>สะการให้สามส์</li> </ul> | Bissualersonsstäu       Bissualersonsstäu       Bissualersonselasiende       2       0       1                                                                                                    | Terson roofitueeee<br>O                                 |
| ⊕ ñunitristi<br>⊙ aansinstuu                                                                                                    | สถานะ         มีสน         สังโกรงการ?           1         มีเสรี         2569         พลสอบ           2         กระโธรงการ         2569         แล้งช่วยเสนอโครงการกร?           น้องช่วยเสนอโครงการแล้วจะไม่สามารถแก้ไขข้อมูลได้!         เมื่องช่วยเสนอโครงการแล้วจะไม่สามารถแก้ไขข้อมูลได้!           เป็นขั้นที่ผลใดและอาการ         เมื่องช่วยเสนอโครงการแล้วจะไม่สามารถแก้ไขข้อมูลได้! | antra d'adunra<br>() 1 () aneritana<br>() 1 () definana |
|                                                                                                    | Copyright © 2024. Uttaredit Rejubhat University. All rights reserved.                                                                                                    | Digtal University (b)                                   |

รูปที่ 8 หน้าข้อมูล ส่งข้อเสนอโครงการ

นักวิจัยดำเนินการเรียบร้อย สถานะโครงการขึ้น "ส่งโครงการ" เมื่อนักวิจัยกดส่งแล้วจะไม่สามารถแก้ไข ข้อมูลโครงการได้

| <b>OURU Research</b><br>Digital University                                                                                        | Q ดันหางานวิจัย/นักวิจัย                                           |                                              | คงศิริมันคง 🧃 🚍               |
|----------------------------------------------------------------------------------------------------|--------------------------------------------------------------------|----------------------------------------------|-------------------------------|
| <ul> <li>หน่านรก</li> <li>รถ้าจัง</li> <li>รถ้องสามประรภกา</li> <li>โดรงการใจ</li> <li>มาหลามบริจ</li> <li>รถการโหน่ส์</li> </ul> | ช่อเสนอโครงการรัฐม<br>ช่อเสนอโครงการทั้งหมด                        | โดงการที่ส่งประเพิ่ม<br>1                    | โดงการที่ได้รับอนุมัติ<br>1 0 |
| 🕞 พิมพ์ประวัติ                                                                                                    | # สถานะ ปิงบ ชื่อ                                                  | ครงการวิจัย แหล่งทุน                         | เอกสาร คำเนินการ              |
| Ф ออบงาทระมา                                                                                                    | 1 <b>โครงการ</b> 2569 พศ                                           | เอบ ทุนสนับสนุนงานที่บฐาน (Fundamental Fund) | (ayabeans ) (18               |
|                                                                                                    | 2 <b>delineants</b> 2569 Re                                        | ชิ ทุนสนิมสนุนงานทั้นฐาน (Fundamental Fund)  | (B 1) ( Casaruma )            |
|                                                                                                    | เ±่ง เพิ่มข้อเสนอโครงการ                                           |                                              |                               |
|                                                                                                    |                                                                    |                                              |                               |
|                                                                                                    |                                                                    |                                              |                               |
|                                                                                                    |                                                                    |                                              |                               |
|                                                                                                    | Copyright © 2024. Uttaradit Rajabhat University. All rights reserv | d.                                           | Digital University III.       |
|                                                                                                    |                                                                    |                                              |                               |

รูปที่ 9 หน้าข้อมูล สถานะข้อเสนอโครงการ